## XEROX®

## C118/M118/M118i NAVIGATIEHANDLEIDING

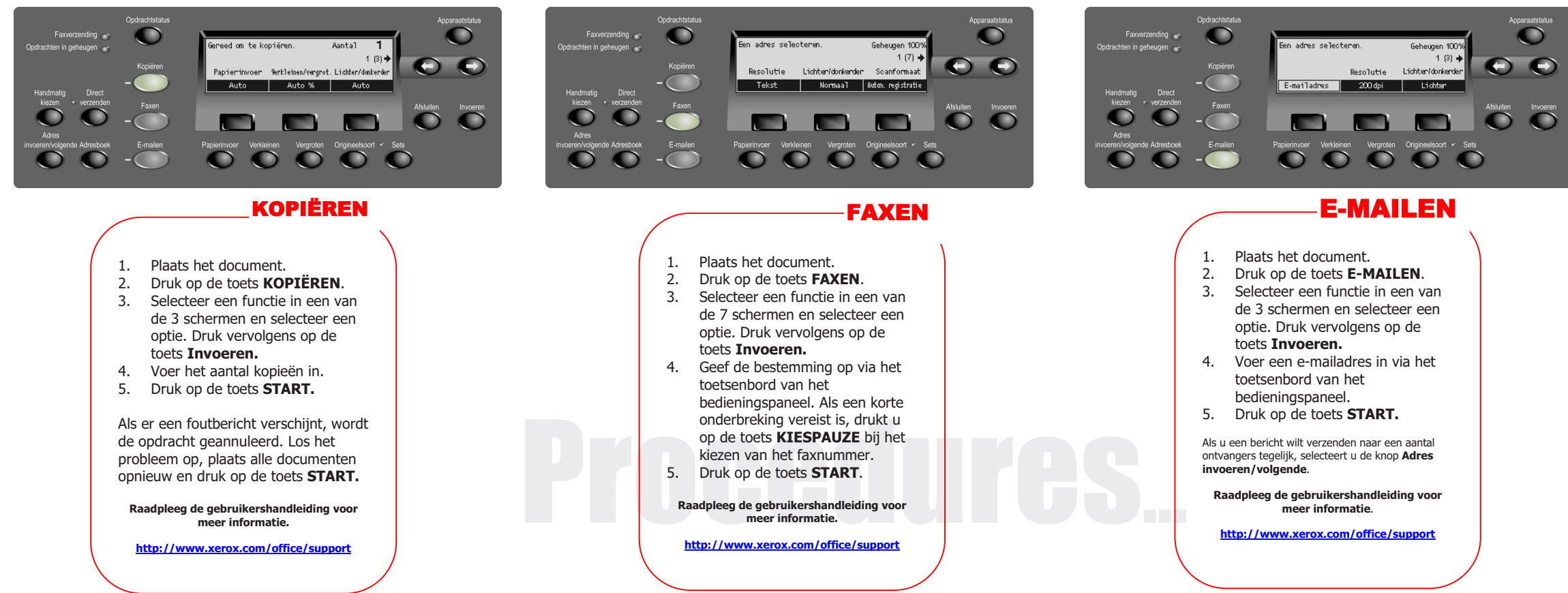

\_

## **XEROX**<sub>®</sub>

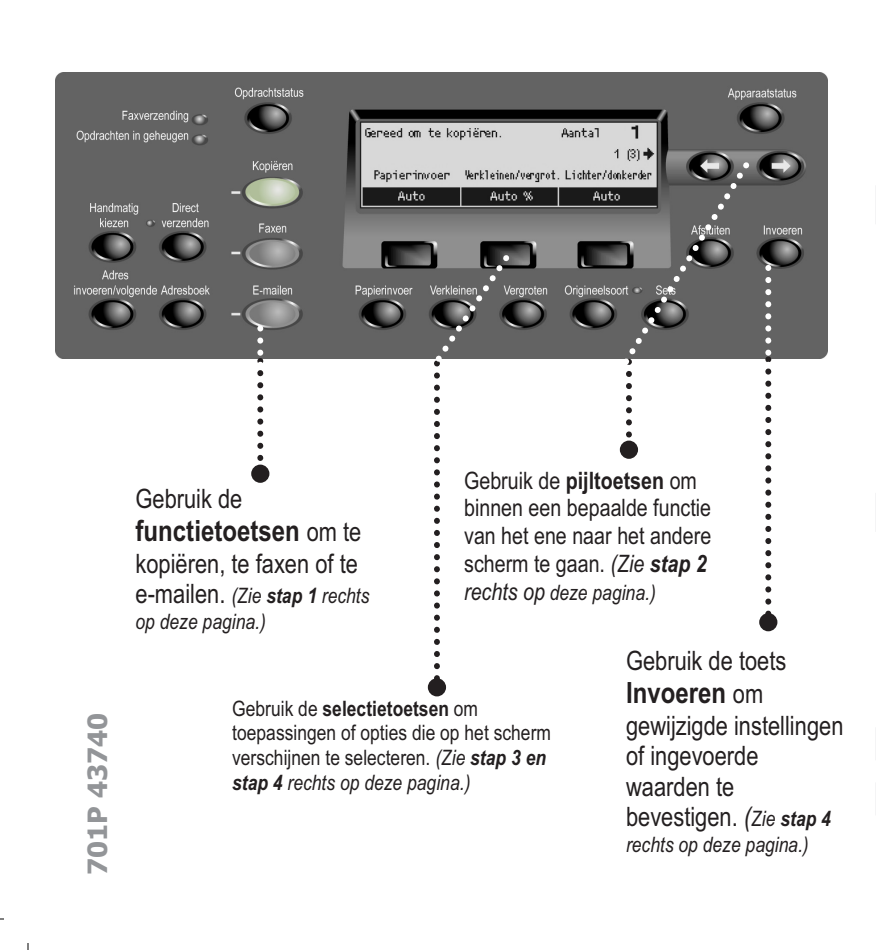

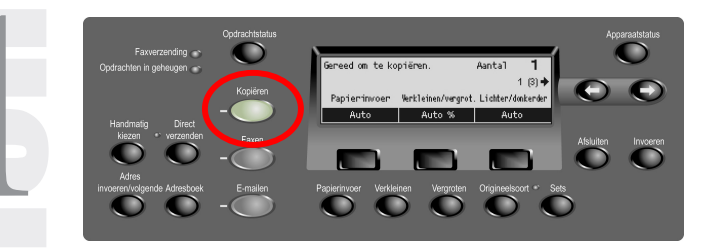

**Stap 1 –** Druk op de toets **Kopiëren** op het bedieningspaneel, als u de schermen voor Kopiëren wilt openen.

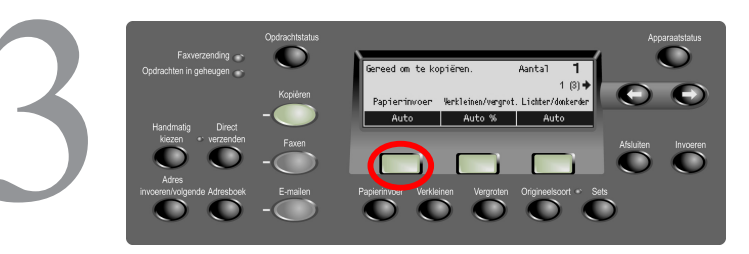

Stap 3 – Druk op de selectietoets onder het item dat u wilt selecteren (bijvoorbeeld Papierinvoer).

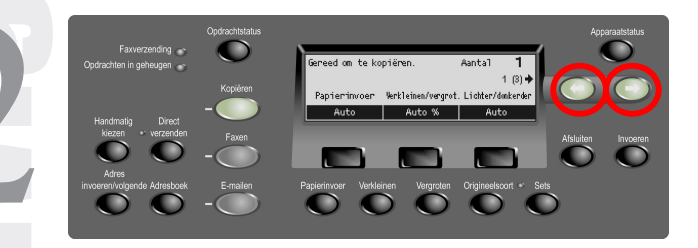

Stap 2 – Druk op de pijltoetsen om van het ene scherm naar het ander te gaan. Zowel het schermnummer als het aantal bijbehorende schermen worden weergegeven (bijvoorbeeld 1 van 3). De pijl(en) op het scherm geven de mogelijke richtingen aan (bijvoorbeeld naar rechts).

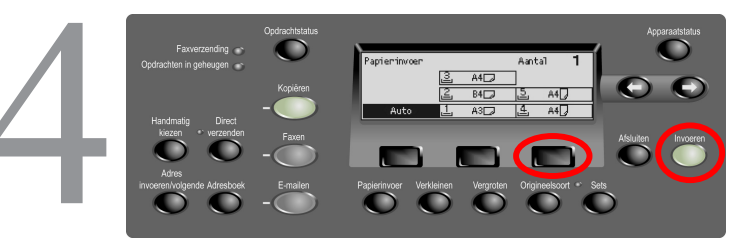

Stap 4 – Als een functie eenmaal is geselecteerd, kunt u de pijltoetsen niet meer gebruiken. Gebruik de selectietoetsen weer om een optie te kiezen. Als u binnen een lijst met opties omhoog en omlaag wilt gaan, gebruikt u de selectietoets die zich direct onder de gewenste optie bevindt. Druk bijvoorbeeld tweemaal op de derde selectietoets om lade 5 te selecteren. Druk op de toets Invoeren om de selectie te voltooien.